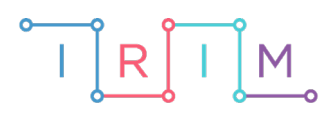

IRIM - Institut za razvoj i inovativnost mladih

# micro:bit u nastavi

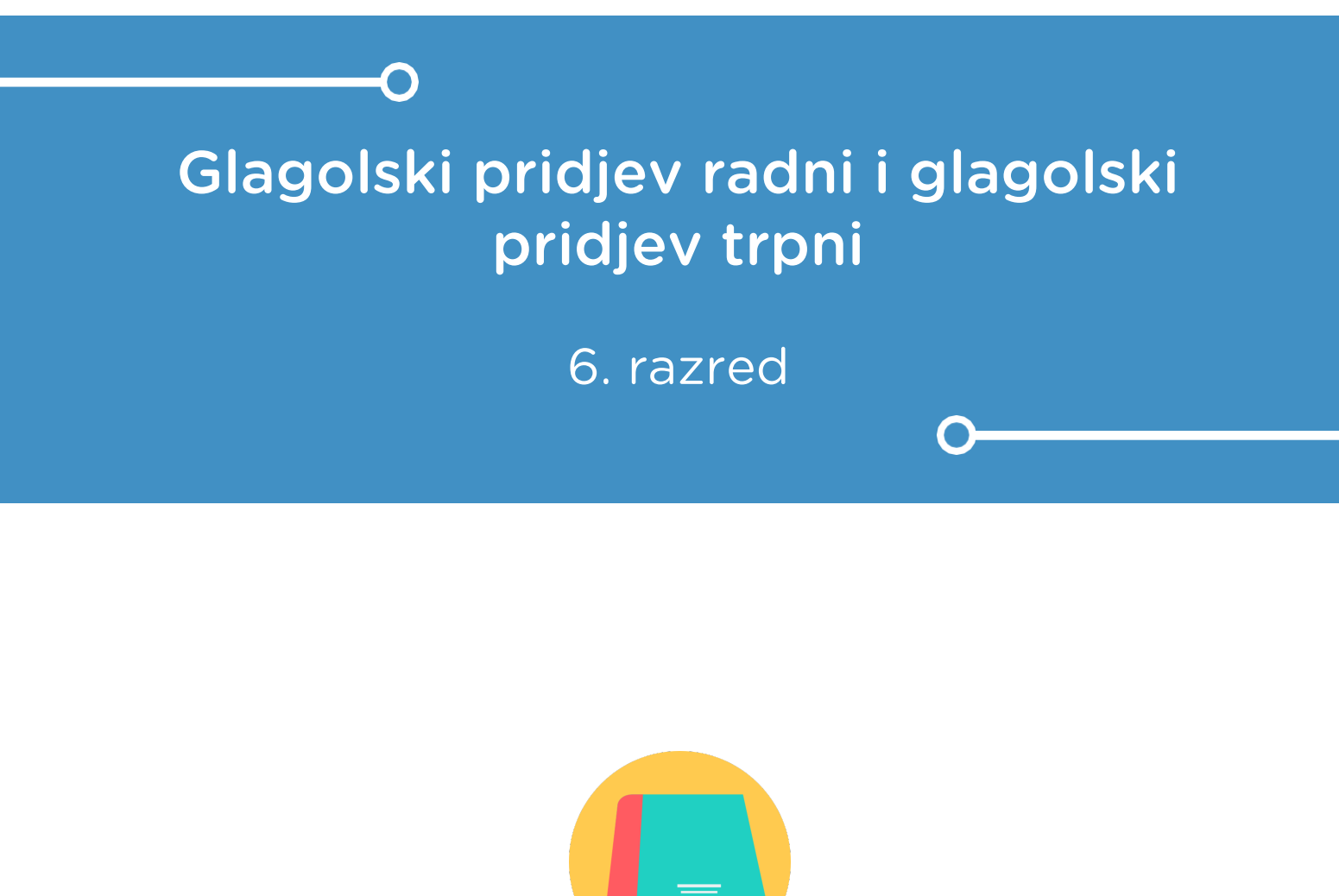

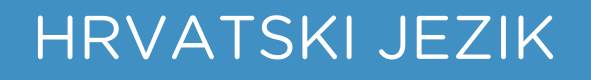

# -O Glagolski pridjev radni i glagolski pridjev trpni

Izradite program pomoću kojeg će učenici kroz igru naučiti razlikovati radni i trpni glagolski pridjev. Usput naučite raditi s varijablama, petljom s uvjetom (if then else) te slučajnim odabirom (random): definiranje varijable, postavljanje i testiranje uvjeta na istinitost i lažnost.

Ovu lekciju možete pronaći na edukacijskom portalu Izradi! na poveznici: <u>https://bit.ly/glagolski-pridjevi</u>.

## -O Korištenje s učenicima

| Predmet                   | Hrvatski jezik                                                         |
|---------------------------|------------------------------------------------------------------------|
| Razred                    | 6., osnovna škola                                                      |
| Polugodište               | 1. i 2.                                                                |
| Nastavna cjelina          | Glagolski pridjevi                                                     |
| Tema                      | Glagolski pridjev radni, glagolski pridjev trpni                       |
| Ključne riječi            | glagolski pridjev: glagolski pridjev radni, glagolski<br>pridjev trpni |
| Ideja i izrada materijala | Dalia Kager                                                            |

U svojoj nastavi program možete koristiti individualno, u parovima (primjerice, učenik mora svom paru obrazložiti zašto je glagolski pridjev označio kao trpni/radni – na taj način usvajaju pravilo prema kojem se razlikuju trpni i radni glagolski pridjev). Možete upariti učenike slabijeg znanja s učenicima koji su savladali gradivo (učenje poučavanjem), kao pomoć u učenju.

Učenici pomoću ponuđene datoteke mogu vježbati na razne načine:

- Jedan je da vježbaju samostalno kod kuće,
- Na isti način mogu vježbati i na dopunskoj nastavi,
- Na redovnoj nastavi također možemo koristiti micro:bit s danom datotekom (obrada, ponavljanje),
- Nakon što smo s učenicima prošli ovo gradivo, na redovnoj nastavi, na početku bilo kojeg kasnijeg sata možemo učenicima reći da na brzinu trebaju uključiti micro:bitove i ponovo provježbati/ponoviti ovo gradivo,
- Micro:bit možemo iskoristiti i za zadavanje domaće zadaće.

## O Opis programa

Program treba raditi tako da protresanjem micro:bita nasumičnim odabirom na zaslonu se ispisuje glagolski pridjev radni/ glagolski pridjev trpni. Odabirom tipke A učenik bilježi da ispisani glagolski pridjev pripada u glagolski pridjev radni. Odabirom tipke B učenik bilježi da ispisani glagolski pridjev pripada u glagolski pridjev trpni. Odabirom tipki A+B ispisuje se rezultat – točno označeni radni i trpni glagolski pridjevi.

Program se izrađuje u MakeCode editoru kojem možete pristupiti preko poveznice: <u>https://makecode.microbit.org/</u>.

## O Izrada programa

Izradit ćete tri varijable – 1. **slucajni-broj** koja će biti zadužena za izmjenu glagola na zaslonu, 2. **radni** – varijabla koja će pohranjivati vrijednosti pogodaka glagolskih pridjeva radnih i 3. **trpni** - varijabla koja će pohranjivati vrijednosti pogodaka glagolskih pridjeva trpnih.

#### 1. korak

U kategoriji **Variables** kliknite na **make a variable**, u ponuđenu kućicu upišite ime nove varijable, u ovom slučaju neka bude **slucajni-broj** (kod imenovanja varijabli vodite računa da ne ostavljate prazna mjesta (razmake) kod višečlanih naziva), te kliknete na OK. Nakon toga, svakim ponovnim klikom na kategoriju **Variables**, jedna od ponuđenih varijabli bit će upravo **slucajni-broj**. Ta varijabla služit će za izmjenu glagola na zaslonu.

| New variable name: |    |   |        |   |
|--------------------|----|---|--------|---|
| slucajni-broj      |    |   |        |   |
|                    | Ok | ~ | Cancel | × |

#### 2. korak

Ponavljate postupak iz 1. koraka. Izradite drugu varijablu **radni** koja će brojati koliko puta je odabran glagolski pridjev radni. U kategoriji **Variables** kliknite na **make a variable**, u ponuđenu kućicu upišite ime nove varijable **radni** (kod imenovanja varijabli vodite računa da ne ostavljate prazna mjesta (razmake) kod višečlanih naziva), te kliknete na OK. Nakon toga, svakim ponovnim klikom na kategoriju **Variables**, jedna od ponuđenih varijabli bit će upravo **radni**.

| New variable name | :    |        |   |
|-------------------|------|--------|---|
| radni             |      |        |   |
|                   | 0k 🗸 | Cancel | × |

Ponavljate postupak iz prethodnog koraka. Izradite treću varijablu **trpni** koja će brojati koliko puta je odabran glagolski pridjev trpni. U kategoriji **Variables** kliknite na **make a variable**, u ponuđenu kućicu upišite ime nove varijable **trpni** (kod imenovanja varijabli vodite računa da ne ostavljate prazna mjesta (razmake) kod višečlanih naziva), te kliknete na OK. Nakon toga, svakim ponovnim klikom na kategoriju **Variables**, jedna od ponuđenih varijabli bit će upravo **trpni**.

| New variable nam | e: |   |        |   |
|------------------|----|---|--------|---|
| trpni            |    |   |        |   |
|                  | Ok | ~ | Cancel | × |

## 4. korak

Na radnu površinu (ukoliko je nema) dodat ćete naredbu on start.

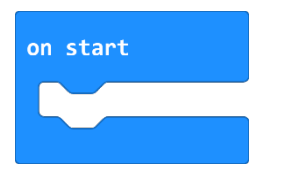

U naredbu **on start** umetnete naredbu **set item to 0** i klikom na strelicu pored **item** odaberete **radni**. Time ste micro:bitu rekli da, kad se program pokrene, varijabla **radni** počinje brojati od 0.

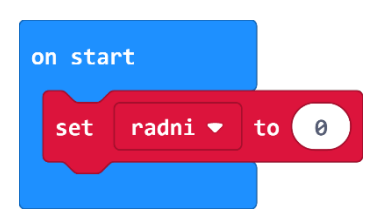

#### 5. korak

Koristit ćete opciju dupliciranja – na blok naredbi koji želite duplicirati kliknete jednom desnom tipkom miša (blok će se obrubiti žutom bojom) i iz skočnog prozora odaberete opciju **Duplicate**.

| on | star   | ۰t    |   |    | + + +              |
|----|--------|-------|---|----|--------------------|
|    | set    | radni | • | to | Θ                  |
|    | $\sim$ |       |   |    | Duplicate          |
|    |        |       |   |    | Add Comment        |
|    |        |       |   |    | Delete Block       |
|    |        |       |   |    | Help               |
|    |        |       |   |    | Create 'get radni' |

Odabirom strelice pored naziva varijable radni, iz ponuđenog odaberete varijablu trpni.

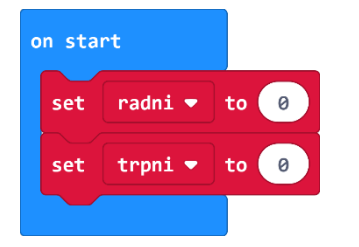

Kad se program pokrene, varijable će početi brojati od 0.

## 6. korak

Sada ćete izraditi dio programa koji će, nakon pokretanja micro:bita, ispisivati nasumičnim odabirom glagolski pridjev radni i glagolski pridjev trpni. Iz kategorije **Input** odaberete naredbu **on shake**. Program će započeti kada protresete micro:bit.

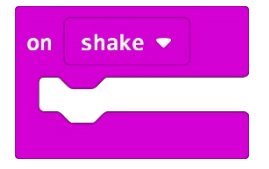

## 7. korak

Podesit ćete program tako da dodate varijablu **slucajni-broj** i naredbu **pick random** koje će vam omogućiti da program slučajnim odabirom ispiše jedan glagolski pridjev radni ili trpni.

U kategoriji Variables izaberete naredbu set slucajni-broj to 0.

Iz kategorije **Math** odaberite naredbu **pick random 0 to 4** i broj 4 promijenite u 5.

Zašto ste podesili **pick random 0 to 5** ako imate 6 glagolskih pridjeva, tj. 6 mogućih izbora? Budući da micro:bit ne razaznaje riječi kao što to mi radimo, svakoj riječi pridružujete vrijednost iskazanu u broju. Kako računalo počinje brojati od 0, tako prva riječ ima pridružen broj 0, druga ima 1, a treća broj 2, četvrta 3... i tako redom do 5. Naredba **pick random** će nasumično prikazati jedan od 6 glagolskih pridjeva svaki puta kad protresete micro:bit.

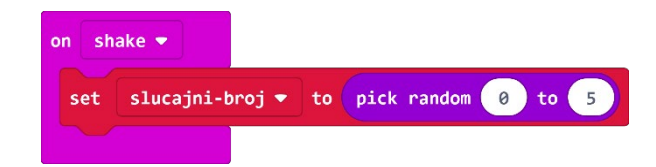

Sada trebate u program dodati uvjetnu naredbu **if then else** koja će ispitati postavljeni uvjet – kojem glagolu je pridružen koji broj i prema tome će ih ispisati na ekranu. Iz kategorije **Logic** odaberite blok **if then else** i umetnite unutar naredbe **on shake**, ispod naredbe **set slucajni-broj – pick random 0 to 5.** 

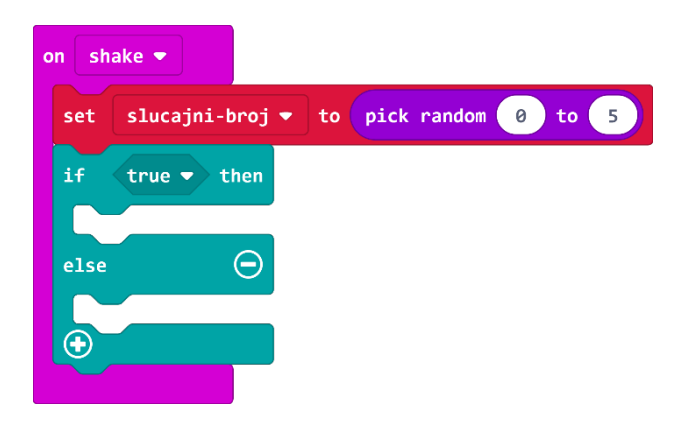

Naredba **if** će prvo ispitati da li je vrijednost varijable **slucajni-broj** jednaka 0 – iz kategorije **Logic** odaberite naredbu usporedbe i stavite na mjesto **true** u petlji **if**.

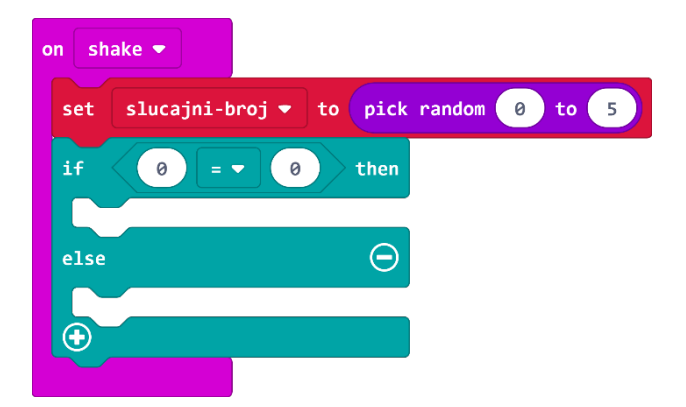

#### 9. korak

Na mjesto prve 0 u naredbi usporedbe umetnite varijablu **slucajni-broj** koju ćete pronaći u kategoriji **Variables**.

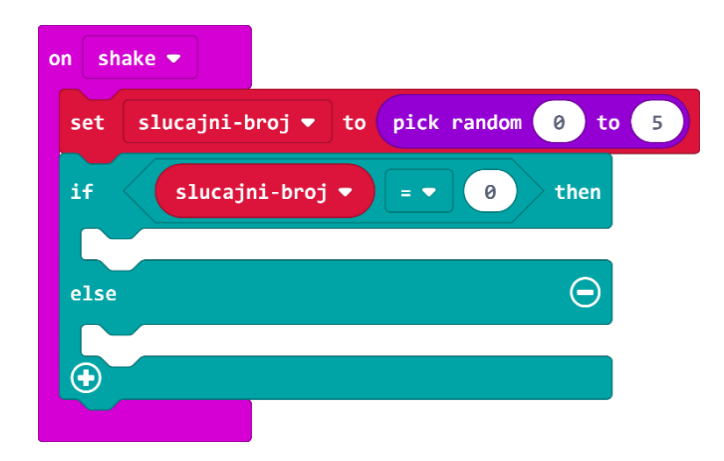

Ako je vrijednost varijable **slucajni-broj** koju je odabrala naredba **pick random** zaista jednaka vrijednosti 0, tada ćete (u dijelu petlje **then**) pomoću naredbe **show string** iz kategorije **Basic** ispisati prvi glagolski pridjev na zaslonu (željeni glagolski pridjev upišite umjesto teksta Hello!).

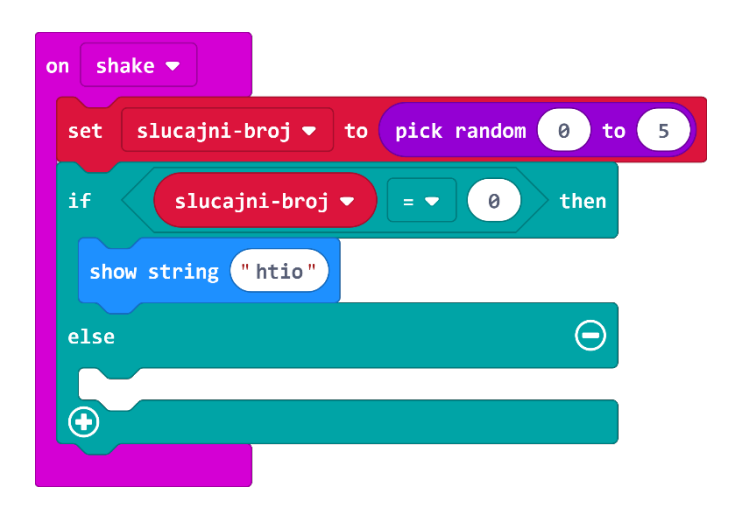

#### 11. korak

Sada trebate proširiti blok **if then else**, jer želite ispisivati 6 glagolskih pridjeva, a ne samo 1. Klikom na plus u lijevom kutu bloka **if then else** dodat će **else if** dio naredbe. Kako biste brže i efikasnije izradili program, dodajte odmah ukupno 5 **else if** dijelova.

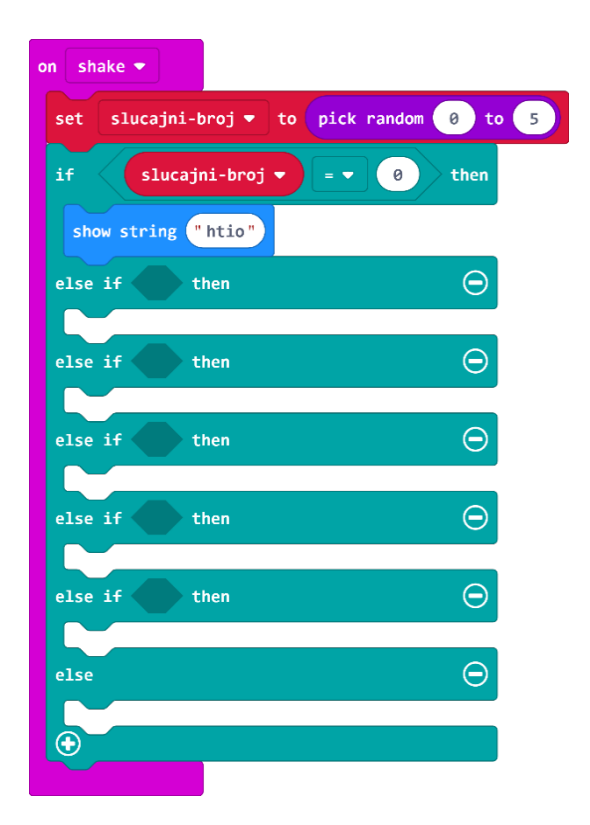

Naredba **else if** ponovno ispituje uvjet – ako je vrijednost varijable jednaka 1, tada ispisuje na zaslonu drugi glagolski pridjev.

Sada ćete koristiti opciju **Duplicate** (pritiskom desne tipke miša na blok koji želite kopirati čiji rub se obrubi debljom žutom linijom) kako biste umnožili naredbu za jednakost i varijablu **slucajni-broj** (na taj način štedite vrijeme).

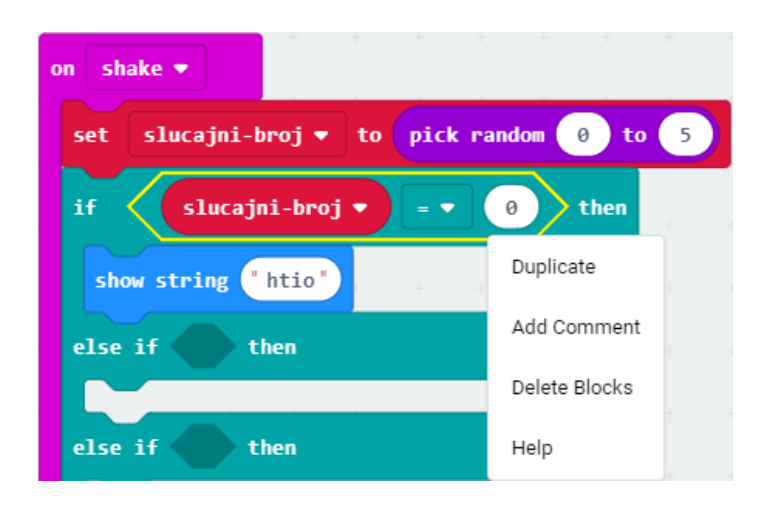

## 13. korak

Broj nula na drugom mjestu jednakosti promijenit ćete u 1, a na isti način kopirat ćete naredbu **show string** i upisati drugi glagol po izboru.

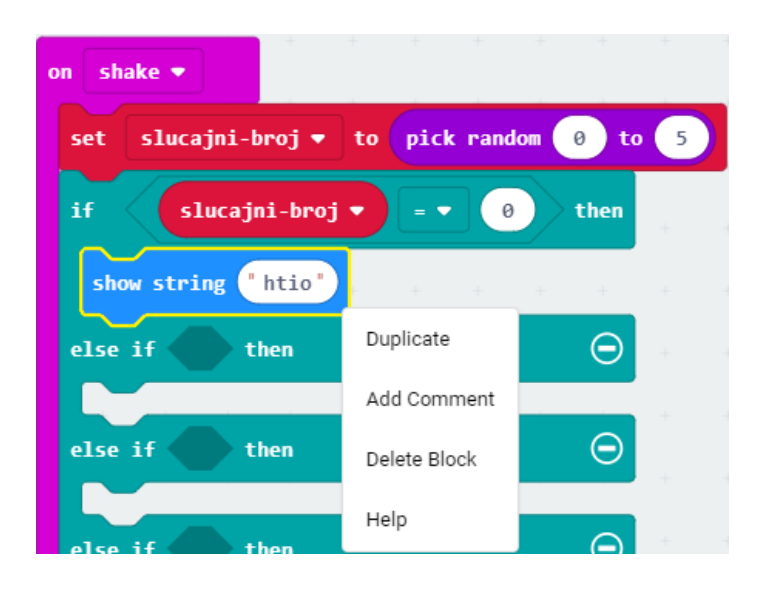

## 14. korak

Ponavljate postupak iz koraka 13. i 14. onoliko puta koliko glagolskih pridjeva želite (u ovom primjeru ih je 6) – ne zaboravite svaki puta promijeniti vrijednost **slucajni-broj** (ide od 0 - 5) i upisati novi glagolski pridjev!

Nakon ovih koraka trebate dobiti ovakav program:

| on start           | on shake 💌                                    |
|--------------------|-----------------------------------------------|
| set trpni 🔻 to 🥹   | set slucajni-broj 🕶 to pick random 0 to 5     |
| set 🔽 radni 👻 to 🥥 | if slucajni-broj 🔻 = 🔹 📀 then                 |
|                    | show string "htio"                            |
|                    | else if slucajni-broj 🔹 = 🔹 1 then $igodot$   |
|                    | show string "bio"                             |
|                    | else if slucajni-broj ▼ = ▼ 2 then $\bigcirc$ |
|                    | show string "jeo"                             |
|                    | else if slucajni-broj 🔻 = 🔹 3 then $igodot$   |
|                    | show string "pitan"                           |
|                    | else if slucajni-broj 🔻 = 🔹 4 then $igodot$   |
|                    | show string "voljen"                          |
|                    | else if slucajni-broj ▼ = ▼ 5 then ⊖          |
|                    | show string "gledan"                          |
|                    | •                                             |

Primijetite da u **if then else** bloku nema više **else** dijela. To je zato jer nije potreban te ga možete ukloniti pritiskom na minus pokraj njega.

#### 15. korak

Sada ćete dodati dio programa koji će pritiskom gumba A zabilježiti odabir glagolskog pridjeva radnog u varijabli **radni**. Iz kategorije **Input** odaberite blok **on button A pressed**.

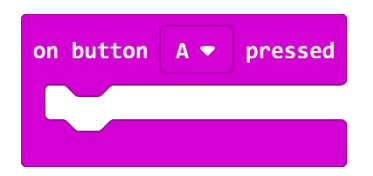

#### 16. korak

Kako biste uočili je li micro:bit zabilježio odabir tipke A, dodat ćete iz kategorije **Basic** naredbu **show icon** i odabrati sličicu po izboru. Sljedeći korak je izrada dijela programa koji će, ako je slučajni broj jednak onom broju kojeg ste pridružili glagolskom pridjevu radnom, povećati varijablu **radni** za 1 (broji točne pogotke glagolskih pridjeva radnih).

Unutar naredbe on button A pressed umetnete naredbu if then else iz kategorije Logic.

Iz kategorije **Logic** također odaberite naredbu usporedbe i na mjesto prve 0 umetnete varijablu **slucajni-broj**.

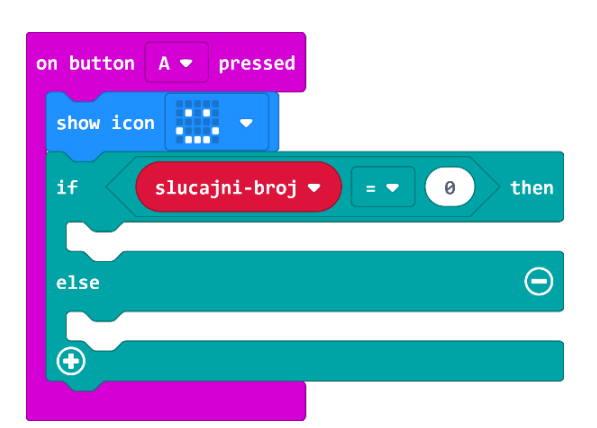

Iz kategorije Variables odaberete naredbu change radni by 1.

| on button A - pressed |              |
|-----------------------|--------------|
| show icon 🗾 👻         |              |
| if slucajni-broj      | ▼ = ▼ 0 then |
| change radni ▼ by     | 1            |
| else                  | Θ            |
| <b>+</b>              |              |
|                       |              |

## 18. korak

Sada trebate proširiti naredbu **if then else**, jer imate 3 glagolska pridjeva radna, a ne samo 1. Klikom na plus u lijevom kutu bloka **if then else** dodat će **else if** dio naredbe. Potrebna su vam dva **else if-a**, stoga dva put kliknite na plus.

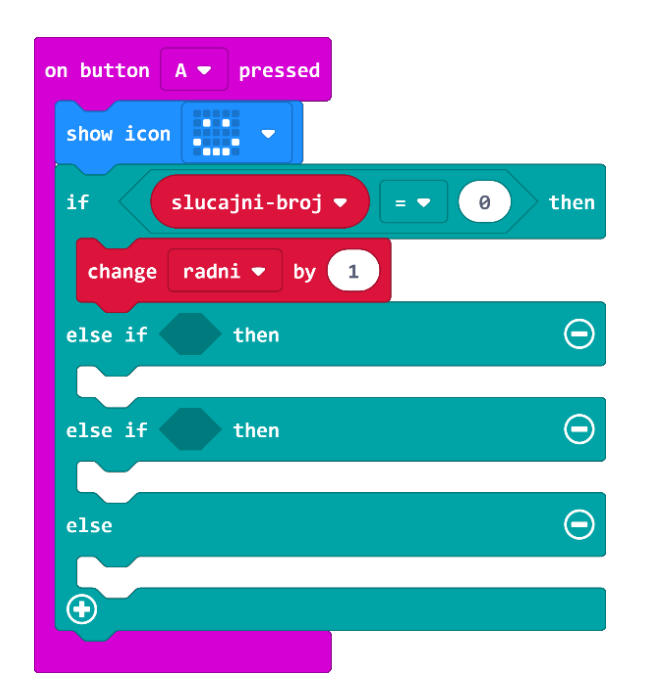

#### 6. razred

## 19. korak

Koristit ćete opciju **Duplicate** (pritiskom desne tipke miša na blok koji želite kopirati čiji rub se obrubi debljom žutom linijom) kako biste umnožili jednakost, varijablu slucajni-broj i naredbu change radni by 1. (za opis postupka pogledaj korak 13. iz ove upute). Ne zaboravite pridružiti varijabli slucajni-broj onu vrijednost koja je pridružena glagolskom pridjevu radnom (brojevi 0, 1 i 2).

Nakon ovih koraka, dio programa za bilježenje pogodaka glagolskih pridjeva radnih izgledat će ovako:

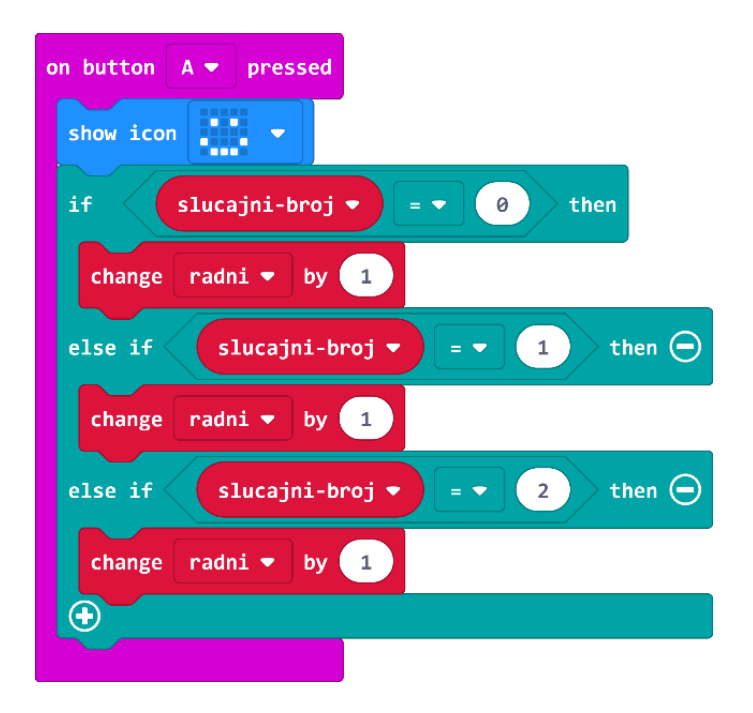

Svakim pritiskom gumba A, brojač "broji" broj pritisaka na gumb A ukoliko se vrijednost varijable slucajni-broj slaže s brojem pored glagolskog pridjeva radnog, i tada svoju vrijednost povećava za 1.

## 20. korak

Sada trebate izraditi dio programa koji će učiniti isto, ali za tipku B i glagolski pridjev trpni.

Najbrži mogući način da to učinite je dupliciranje svih naredbi koje se nalaze u on button A pressed. Desnom tipkom miša kliknite na naredbu on button A pressed i odaberite Duplicate.

Dobit ćete sivi blok koji je polu proziran jer jedan gumb ne može obaviti više radnji odjednom. Da biste to izbjegli, a kako bi blok postao funkcionalan, klikom na strelicu pored A birate B, mijenjate vrijednosti varijable slucajni-broj prema onim vrijednostima koje ste pridružili glagolskim pridjevima trpnim (3, 4, 5) te mijenjate ime varijable radni u trpni, jer sada brojite pogotke glagolskih pridjeva trpnih.

| on button B 🔻 pressed                         |
|-----------------------------------------------|
| show icon                                     |
| if <b>slucajni-broj ▼</b> = <b>▼</b> 3 then   |
| change trpni ▼ by 1                           |
| else if slucajni-broj ▼ = ▼ 4 then $\bigcirc$ |
| change trpni 🕶 by 1                           |
| else if slucajni-broj ♥ = ▼ 5 then ⊖          |
| change trpni - by 1                           |
| •                                             |

Na kraju, ostaje vam još da izradite blok koji će prikazati rezultat (broj pogodaka glagolskih pridjeva trpnih i radnih) kad pritisnemo tipke A+B.

## 21. korak

Iz kategorije **Input** odaberite blok **on button A pressed** i A promijenite u A+B klikom na strelicu pored slova A.

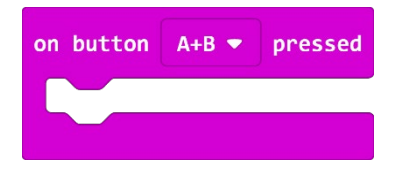

## 22. korak

Iz kategorije **Basic** odaberete naredbu **show string** i umjesto Hello! napišete **Pogotci** te stavite u naredbu **on button A+B pressed**.

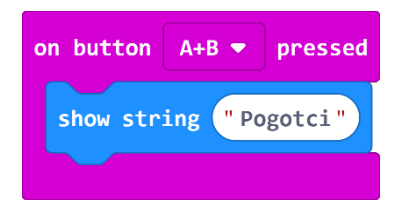

## 23. korak

Duplicirajte naredbu **show string - Pogotci** i promijenite **Pogotci** u 'radni'.

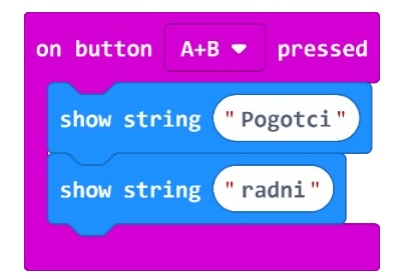

Dodat ćete malu pauzu od 1 sekunde. Iz kategorije **Basic** odaberite naredbu **pause (ms)** i broj 100 promijenite u 1000.

| on button A+B 🕶 pressed |
|-------------------------|
| show string "Pogotci"   |
| show string "radni"     |
| pause (ms) 1000         |
|                         |

#### 25. korak

Sada ćete prikazati broj pogodaka glagolskih pridjeva radnih, tj. spremljene vrijednosti iz varijable **radni**. Iz kategorije **Basic** odaberete naredbu **show number**. Umjesto 0 u naredbi **show number** umetnut ćete varijablu **radni** iz kategorije **Variables**.

| on butt | on A+B |       | pressed |
|---------|--------|-------|---------|
| show    | string | " Pog | otci"   |
| show    | string | " rad | lni"    |
| pause   | (ms)   | 1000  |         |
| show    | number | rad   | ni 🔻    |
|         |        |       |         |

## 26. korak

Ispod ćete iz kategorije **Basic** dodati naredbu **pause (ms)** (broj 100 primijenite u 2000 – 2 sekunde).

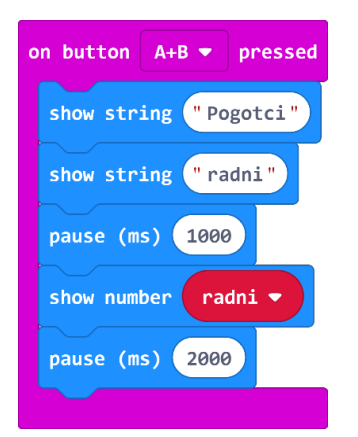

Sada želite ispisati i pogotke glagolskih pridjeva trpnih pa ćete duplicirati blokove (korak 13.) koji su zaokruženi na slici ispod i složiti ih redom jednu ispod druge. Promijenit ćete samo natpis u naredbi **show string** u 'trpni' i varijablu **radni** u **trpni** kako bi se pročitala i ispisala količina pogodaka glagolskih pridjeva trpnih.

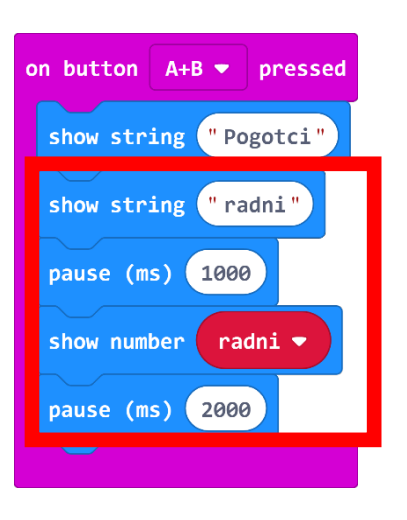

Nakon izvršenih promjena, vaš blok bi trebao izgledati ovako:

| on button A+B 🕶 pressed |
|-------------------------|
| show string "Pogotci"   |
| show string "radni"     |
| pause (ms) 1000         |
| show number radni -     |
| pause (ms) 2000         |
| show string "trpni"     |
| pause (ms) 1000         |
| show number trpni -     |
| pause (ms) 2000         |
| clear screen            |
|                         |

## Gotov program

| on start                                      | on button A 💌 pressed                         | on button A+B - pressed |
|-----------------------------------------------|-----------------------------------------------|-------------------------|
| set trpni 🔻 to 0                              | show icon                                     | show string "Pogotci"   |
| set radni 🔻 to 0                              | if slucajni-broj ♥ = ♥ 0 then                 | show string "radni"     |
| on shake 🗢                                    | change radni • by 1                           | pause (ms) 1000         |
| set slucajni-broj 🕶 to pick random 0 to 5     | else if slucajni-broj ♥ = ▼ 1 then ⊖          | show number radni 🔻     |
| if <b>slucajni-broj</b> • = • 0 then          | change radni ▼ by 1                           | pause (ms) 2000         |
| show string "htio"                            | else if slucajni-broj 🔻 = 👻 2 then $\ominus$  | pause (ms) 1000         |
| pause (ms) 2000                               | change radni → by 1                           | show number trpni •     |
| else if slucajni-broj 🔻 = 🔹 1 then $\bigcirc$ | •                                             | pause (ms) 2000         |
| show string "bio"                             |                                               | clear screen            |
| pause (ms) 2000                               | on button B V pressed                         |                         |
| else if slucajni-broj 🔻 = 🔹 2 then 💬          | show icon                                     |                         |
| show string "jeo"                             | if slucajni-broj v = v 3 then                 |                         |
| pause (ms) 2000                               | change trpni ▼ by 1                           |                         |
| else if slucajni-broj ♥ = ▼ 3 then ⊖          | else if slucajni-broj 🗸 = 🗸 then $\bigcirc$   |                         |
| show string "pitan"                           | change trpni ▼ by 1                           |                         |
| pause (ms) 2000                               | else if slucajni-broj 🗸 = 🗸 5 then $\bigcirc$ |                         |
| else if slucajni-broj 🔻 = 🔹 4 then $\bigcirc$ | change trpni v by 1                           |                         |
| show string "voljen"                          |                                               |                         |
| pause (ms) 2000                               |                                               |                         |
| else if slucajni-broj • = • 5 then $\bigcirc$ |                                               |                         |
| show string "gledan"                          |                                               |                         |
| pause (ms) 2000                               |                                               |                         |
|                                               |                                               |                         |